# JDK와 이클립스 설치

## A. JDK 다운로드, 설치 및 환경 설정

지금부터 JDK를 다운로드 받아 설치하고 JDK를 윈도우에서 활용할 수 있도록 환경 을 설정하는 전 과정을 소개한다.

12

#### 다운로드

www.oracle.com 사이트에 접속하여 Downloads 메뉴를 선택한 후 [그림 1]과 같이 "Java for Developers"를 클릭한다.

| 🗧 🕣 🖸 http://ww                                                                                                    | w.oracle.com/index.html                                                                                                    |                                                                                      | P - ₽ 0                                                                                                    | 🖓 🔀 🖸 Orac                                            | le   Hardware                                                                                     | and Sof ×                                                                          | <u>ଲି</u> ଚ୍ଚି                                                               |
|----------------------------------------------------------------------------------------------------|----------------------------------------------------------------------------------------------------|--------------------------------------------------------------------------------------|----------------------------------------------------------------------------------------------------|-------------------------------------------------------|---------------------------------------------------------------------------------------------------|------------------------------------------------------------------------------------|------------------------------------------------------------------------------|
| 파일(F) 편집(E) 보기                                                                                                    | (V) 즐겨찾기(A) 도구(T)                                                                                                    | 도움말(H)                                                                               |                                                                                                    |                                                       |                                                                                                   |                                                                                    |                                                                              |
| ORACLE                                                                                                    | Sign In/Reg                                                                                                    | ister for Account He                                                                 | elp Select Co                                                                                               | untry/Region 💛                                        | Communities                                                                                       | ∨ Iama… ∨ Iwantto                                                                  | s ↓ S                                                                        |
| Products and Services                                                                                                    | s Solutions Downle                                                                                                    | oads Store                                                                           | Support                                                                                                    | Training                                              | Partners                                                                                          | About                                                                              | Oracle                                                                       |
| Popular<br>Downloads<br>Java for Developers<br>JavaFV fvar computer<br>JavaFX<br>Solaris<br>MySQL<br>Oracle Fusion<br>Middleware 11g<br>Oracle Database 11g<br>Prebuilt Developer VMs | Database<br>Oracio Database 11g Caid<br>Cracio Database 11g Rel<br>Express Edition<br>MySQL<br>Oracia Betrafeley DB<br>Oracia enstant Client<br>Oracia estant Client<br>Oracia estant Client<br>Oracia Fusion Middleware<br>Oracia Fusion Middleware<br>Oracia Rockit<br>Oracia SQA Suite<br>See AlL | ease 2 Oracio<br>Oracio<br>See A<br>Serve<br>Solara<br>Firmw<br>See A<br>pic Server) | prise Manag<br>= Enterprise M<br>a Application T<br>ul<br>er and Storag<br>s<br>and Oracle VI<br>vare<br>ul | ement<br>lanager<br>resting Suite<br>ge Systems<br>VI | Develope<br>SQL Deve<br>JDevelope<br>Developer<br>Enterprise<br>NetBeans<br>See All<br>Prebuilt D | r Tools<br>löper<br>rand ADF<br>Tools for Visual Studio<br>Pack for Eclipse<br>IDE | Applicat<br>Oracle Fu<br>E-Busine<br>Edwards,<br>Agile<br>AutoVue<br>See All |
| Oracle's Sun storage pow                                                                                                    | ers growth.                                                                                                    | Watch the Se                                                                         | eptember 20, 1                                                                                              | 0:00 a.m. PT We                                       | ebcast                                                                                            | In time-to-deploym                                                                 | ent for key ap                                                               |
| Newsroom Oracle Anr                                                                                                    | ounces Availability of Oracle                                                                                                    | Banking Platform                                                                     |                                                                                                    |                                                       |                                                                                                   | View All News 🔝 BI                                                                 | logs   Podca                                                                 |
| Database                                                                                                    | Middleware                                                                                                    | Applications                                                                         |                                                                                                    | Server and S                                          | torage                                                                                            | Industries                                                                         | Oracle                                                                       |
| racle Database 11g                                                                                                    | Java                                                                                                    | Oracle Fusion App                                                                    | lications                                                                                                   | Systems                                               |                                                                                                   | Communications                                                                     |                                                                              |
| Real Application                                                                                                    | WebLogic Server                                                                                                    | Oracle E-Business                                                                    | Suite                                                                                                    | Sun Servers                                           |                                                                                                   | Financial Services                                                                 | ORA                                                                          |
| Clusters                                                                                                    | Exalogic Elastic Cloud                                                                                                    | Human Capital Ma                                                                     | nagement                                                                                                    | Storage and Tap                                       | be                                                                                                | Healthcare                                                                         | <u>.</u>                                                                     |
| Data Warehousing                                                                                                    | Exalytics In-Memory Machine                                                                                                    | PeopleSoft                                                                           |                                                                                                    | Exadata Databa                                        | se Machine                                                                                        | High Technology                                                                    | 100                                                                          |
| Database Security                                                                                                    | SOA   BPM                                                                                                    | RightNow                                                                             | 3                                                                                                    | SPARC SuperC                                          | luster T4-4                                                                                       | Insurance                                                                          | Oracle (                                                                     |
|                                                                                                    |                                                                                                    |                                                                                      |                                                                                                    |                                                       |                                                                                                   |                                                                                    |                                                                              |

[그림 1] www.oracle.com 사이트

이 책은 Java SE를 대상으로 하므로 [그림 2]와 같이 Java SE 항목에서 Download JDK 를 클릭한다.

| -) 🔄 🖸 http://www.oracle | .com/technetwork/java/javase/downloads/ 🔎 👻 🗟                                                                                                    | 🖒 🗙 🧧 Java SE Downl                      | oads ×                                            | ି 🗘               |
|--------------------------|----------------------------------------------------------------------------------------------------|------------------------------------------|---------------------------------------------------|-------------------|
| 파일(F) 편집(E) 보기(V) 줄      | 겨찿기(A) 도구(T) 도움말(H)                                                                                                    |                                          |                                                   |                   |
| Java Card                |                                                                                                    | Inverter 1                               | NotDoono                                          |                   |
| Java TV                  | E Java E                                                                                                    | Javara                                   | A INCIDECUIS                                      |                   |
| New to Java              |                                                                                                    |                                          |                                                   | 🛃 🧾               |
| Community                | DOWNLOAD 🛨 DO                                                                                                    | WNLOAD 🛓                                 | DOWNLOAD 🛨                                        | ۇل 🛓              |
| Java Magazine            | Java Platform (JDK) 7u7 Ja                                                                                                    | avaFX 2.2                                | JDK 7u7 + NetBeans                                | 💆 💆               |
| Java Advanced            |                                                                                                    |                                          |                                                   | ۇل 👳              |
|                          | Here are the Java SE downloads in de                                                                                                    | etail:                                   |                                                   | 💆 🧕               |
|                          |                                                                                                    |                                          |                                                   | ₹ N               |
|                          | Java Platfor                                                                                                    | n Standard Edition                       | 1                                                 |                   |
|                          | Java SE 7u7                                                                                                    | JDK                                      | JRE                                               | I N               |
|                          | This releases address security concerns. Ora                                                                                                    |                                          | DOWNLOAD +                                        |                   |
|                          | to this release.                                                                                                    | apgraac                                  |                                                   |                   |
|                          | JavaFX 2.2 is now bundled with the JDK on W<br>Mac and Linux x86/x64.                                                                                                    | indows, JDK 7 Docs                       | JRE 7 Docs                                        | <u> </u>          |
|                          | Learn more >                                                                                                    | Installation     Instructions            | <ul> <li>Installation<br/>Instructions</li> </ul> | ± <u>□</u>        |
|                          | JRE (Java Runtime Environment) on your syst                                                                                                    | em to ReadMe                             | ReadMe                                            | <u>له 🛓</u>       |
|                          | applications and applets. To develop<br>applications and applets, you need the JDK (J                                                                                                    | ava ReleaseNote                          | ReleaseNotes                                      | 💆 💆               |
|                          | Development Kit), which includes the JRE.                                                                                                    | Oracle Licen                             | se • Oracle License                               | 💆 <u>S</u>        |
|                          |                                                                                                    | <ul> <li>Java SE<br/>Products</li> </ul> | <ul> <li>Java SE<br/>Products</li> </ul>          | <u>•</u> <u>1</u> |
|                          |                                                                                                    | Third Party<br>Licenses                  | Third Party     Licenses                          |                   |
|                          |                                                                                                    | Certified Sys     Configuration          | etem Certified System Configurations              | 2                 |
|                          | JDK 7 and JavaFX Demos and Sampl<br>Demos and samples of common tasks and ner                                                                                                    | es Demo                                  | s and Samples                                     |                   |
|                          | But the state of a local state of the state of the state |                                          |                                                   |                   |

[그림 2] Java SE 다운로드

JDK Download를 클릭한 후 JDK를 설치할 플랫폼을 선택한다. 대부분의 독자는 32비트 윈 도우 운영체제에 설치할 것이므로 [그림 3]과 같이 Windows x86을 선택한다. 혹시 다른 운 영체제나 64비트 윈도우 운영체제를 갖고 있는 독자는 해당 플랫폼을 선택하도록 한다. Accept License Agreement를 선택한 후에 해당 링크를 선택하여 다운로드를 시작한다.

| 내일(F) 편집(D) 오기(V) 1 | 출겨찾기(A) 도구(T) 도움말(H)                                                                                                    |                                                                                |                                                                                                    |     |
|---------------------|----------------------------------------------------------------------------------------------------|--------------------------------------------------------------------------------|----------------------------------------------------------------------------------------------------|-----|
| Community           | - Java Developer Dav bands-on s                                                                                             | vorkshons (free) a                                                             | nd other events                                                                                                    |     |
| Java Magazine       | - Vava Developer Day hands on t                                                                                             | interior and a second                                                          | nu ouner evenus                                                                                                    | -   |
| Inva Advanced       | <ul> <li>Java Magazine</li> </ul>                                                                                           |                                                                                |                                                                                                    | ± : |
|                     |                                                                                                    |                                                                                |                                                                                                    |     |
|                     | Java SE Development Kit 7                                                                                                   | 7                                                                              |                                                                                                    |     |
|                     | dava SE Development Rit /a                                                                                                  |                                                                                |                                                                                                    | +   |
|                     | Accept Lie                                                                                                    | this soft                                                                      | ware.                                                                                                    | ſ   |
|                     | Product / File Description                                                                                                  | File Size                                                                      | Download                                                                                                    |     |
|                     | Linux x86                                                                                                    | 120.62 MB                                                                      | jdk-7u7-linux-i586.rpm                                                                                                    | 1   |
|                     | Linux x86                                                                                                    | 92.86 MB                                                                       | jdk-7u7-linux-i586.tar.gz                                                                                                    |     |
|                     | Linux x64                                                                                                    | 118.8 MB                                                                       | jdk-7u7-linux-x64.rpm                                                                                                    |     |
|                     | Linux x64                                                                                                    | 91.59 MB                                                                       | jdk-7u7-linux-x64.tar.gz                                                                                                    |     |
|                     | Mac OS X                                                                                                    | 143.46 MB                                                                      | jdk-7u7-macosx-x64.dmg                                                                                                    |     |
|                     | Solaris x86                                                                                                    | 135.4 MB                                                                       | jdk-7u7-solaris-i586.tar.Z                                                                                                    |     |
|                     | Solaris x86                                                                                                    | 91.86 MB                                                                       | jdk-7u7-solaris-i586.tar.gz                                                                                                    |     |
|                     | Colorie v£4                                                                                                    | 22.51 MB                                                                       | idk-7u7-solaris-x64.tar.Z                                                                                                    |     |
|                     | Solalis X0+                                                                                                    |                                                                                | idk 7u7 coloris v64 tor or                                                                                                    |     |
|                     | Solaris x64                                                                                                    | 14.95 MB                                                                       | Juk-7u7-Solaris-Xo+.tal.gz                                                                                                    |     |
|                     | Solaris x64<br>Solaris SPARC                                                                                                | 14.95 MB<br>135.69 MB                                                          | idk-7u7-solaris-sparc.tar.Z                                                                                                    |     |
|                     | Solaris x64<br>Solaris SPARC<br>Solaris SPARC                                                                               | 14.95 MB<br>135.69 MB<br>95.15 MB                                              | jdk-rur-solaris-solar.tar.gz     jdk-ru7-solaris-sparc.tar.Z     jdk-ru7-solaris-sparc.tar.gz                                                                                                    |     |
|                     | Solaris x64<br>Solaris SPARC<br>Solaris SPARC<br>Solaris SPARC 64-bit                                                       | 14.95 MB<br>135.69 MB<br>95.15 MB<br>22.75 MB                                  | idk-7u7-solaris-sparc.tar.Z<br>jdk-7u7-solaris-sparc.tar.gz<br>jdk-7u7-solaris-sparc.tar.gz                                                                                                    |     |
|                     | Solaris X04<br>Solaris SPARC<br>Solaris SPARC 64-bit<br>Solaris SPARC 64-bit                                                | 14.95 MB<br>135.69 MB<br>95.15 MB<br>22.75 MB<br>17.47 MB                      | jdk-7u7-solaris-sparc.tar.Z<br>jdk-7u7-solaris-sparc.tar.Z<br>jdk-7u7-solaris-sparcv9.tar.Z<br>jdk-7u7-solaris-sparcv9.tar.Z                                                                                                    |     |
|                     | Solaris X04<br>Solaris SPARC<br>Solaris SPARC<br>Solaris SPARC 64-bit<br>Solaris SPARC 64-bit<br>Windows x86                | 14.95 MB<br>135.69 MB<br>95.15 MB<br>22.75 MB<br>17.47 MB<br>88.36 MB          | jdk-707-solaris-sparc.tar.Z     jdk-707-solaris-sparc.tar.Z     jdk-707-solaris-sparc.y9.tar.Z     jdk-707-solaris-sparcy9.tar.Z     jdk-707-solaris-sparcy9.tar.g     dk-707-windows-1586.exe                                                                                                    |     |
|                     | Solaris X04<br>Solaris SPARC<br>Solaris SPARC<br>Solaris SPARC 64-bit<br>Solaris SPARC 64-bit<br>Windows x86<br>Windows x86 | 14.95 MB<br>135.69 MB<br>95.15 MB<br>22.75 MB<br>17.47 MB<br>88.36 MB<br>90 MB | [Jk/r/1/*solaris-sparc.tar 2     [Jk/r/1/*solaris-sparc.tar 2     [Jk/r/1/*solaris-sparc.tar 2     [Jk/r/1/*solaris-sparc.yo/str 2     [Jk/r/1/*solaris-sparc.yo/str 2 |     |

A. JDK 다운로드, 설치 및 환경 설정

[그림 3] 플랫폼 선택

다운로드가 시작되면 [그림 4]와 같은 다이얼로그가 나타난다. 여기서 파일을 바로 실행하지 않고 저장 버튼을 눌러 적당한 디렉터리에 저장한 후에 설치하도록 한다.

| 일(F) 편집(E) 보기(V) 즐겨 | 말기(A) 도구(T) 도움말(H)         |                                                |                                                                                            |
|---------------------|----------------------------|------------------------------------------------|--------------------------------------------------------------------------------------------|
|                     | Java SE Development Kit 7  | u7                                             |                                                                                            |
|                     | You must accept the Oracl  | e Binary Code L<br>this so<br>the Oracle Binar | icense Agreement for Java SE to download<br>oftware.<br>ry Code License Agreement for Java |
|                     | Product / File Description | File Size                                      | Download                                                                                   |
|                     | Linux x86                  | 120.62 MB                                      | idk 7u7 linux i596 rom                                                                     |
|                     | Linux x86                  | 92.86 MB                                       | ♣ idk.7u7.linux.i586 tar.oz                                                                |
|                     | Linux x64                  | 118.8 MB                                       | idk-7u7-linux-x64.rpm                                                                      |
|                     | Linux x64                  | 91.59 MB                                       | idk-7u7-linux-x64.tar.gz                                                                   |
|                     | Mac OS X                   | 143.46 MB                                      | idk-7u7-macosx-x64.dmg                                                                     |
|                     | Solaris x86                | 135.4 MB                                       | 1 jdk-7u7-solaris-i586.tar.Z                                                               |
|                     | Solaris x86                | 91.86 MB                                       | jdk-7u7-solaris-i586.tar.gz                                                                |
|                     | Solaris x64                | 22.51 MB                                       | jdk-7u7-solaris-x64.tar.Z                                                                  |
|                     | Solaris x64                | 14.95 MB                                       | jdk-7u7-solaris-x64.tar.gz                                                                 |
|                     | Solaris SPARC              | 135.69 MB                                      | jdk-7u7-solaris-sparc.tar.Z                                                                |
|                     | Solaris SPARC              | 95.15 MB                                       | jdk-7u7-solaris-sparc.tar.gz                                                               |
|                     | Solaris SPARC 64-bit       | 22.75 MB                                       | jdk-7u7-solaris-sparcv9.tar.Z                                                              |
|                     | Solaris SPARC 64-bit       | 17.47 MB                                       | jdk-7u7-solaris-sparcv9.tar.gz                                                             |
|                     | Windows x86                | 88.36 MB                                       | jdk-7u7-windows-i586.exe                                                                   |
|                     | Windows x64                | 90 MB                                          | jdk-7u7-windows-x64.exe                                                                    |
|                     | Java SE Development Kit 7  | 16                                             |                                                                                            |
|                     | You must accept the Oracl  | e Binary Code L<br>this so                     | icense Agreement for Java SE to download offware.                                          |
| -                   | O Accept Li                | icense Agreeme                                 | nt   Decline License Agreement                                                             |

[그림 4] 다운로드 파일 저장

저장 버튼을 누르면 [그림 5]와 같이 다운로드가 시작되며 네트워크 상태에 따라서 수분에서 수십 분 정도 지나면 다운로드가 완료된다. 다운로드된 파일은 사용자 디렉 터리의 다운로드 디렉터리 밑에 저장된다.

혹은 "저장" 버튼 옆에 있는 풀다운 화살표를 누르면 다른 이름으로 저장할 수 있는 메뉴가 보이는데, 이 메뉴를 선택하여 사용자가 원하는 디렉터리를 지정할 수 있다.

| F) 편집(E) 보기(V) 즐겨찾기 | (A) 도구(T) 도움말(H)                                                |                                              |                                                                                                    |
|---------------------|-----------------------------------------------------------------|----------------------------------------------|----------------------------------------------------------------------------------------------------|
|                     | Java SE Development Kit 7                                       | u7                                           |                                                                                                    |
|                     | You must accept the Oracl<br>Thank you for accepting<br>SE: you | the Oracle Binary Code L                     | icense Agreement for Java SE to download<br>oftware.<br>ry Code License Agreement for Java<br>lioad this software. |
|                     | Product / File Description                                      | File Size                                    | Download                                                                                                    |
|                     | Linux x86                                                       | 120.62 MB                                    | idk-7u7-linux-i586 rpm                                                                                             |
|                     | Linux x86                                                       | 92.86 MB                                     | idk-7u7-linux-i586.tar.gz                                                                                          |
|                     | Linux x64                                                       | 118.8 MB                                     | idk-7u7-linux-x64.rpm                                                                                              |
|                     | Linux x64                                                       | 91.59 MB                                     | idk-7u7-linux-x64.tar.gz                                                                                           |
|                     | Mac OS X                                                        | 143.46 MB                                    | idk-7u7-macosx-x64.dmg                                                                                             |
|                     | Solaris x86                                                     | 135.4 MB                                     | idk-7u7-solaris-i586.tar.Z                                                                                         |
|                     | Solaris x86                                                     | 91.86 MB                                     | idk-7u7-solaris-i586.tar.gz                                                                                        |
|                     | Solaris x64                                                     | 22.51 MB                                     | jdk-7u7-solaris-x64.tar.Z                                                                                          |
|                     | Solaris x64                                                     | 14.95 MB                                     | idk-7u7-solaris-x64.tar.gz                                                                                         |
|                     | Solaris SPARC                                                   | 135.69 MB                                    | jdk-7u7-solaris-sparc.tar.Z                                                                                        |
|                     | Solaris SPARC                                                   | 95.15 MB                                     | jdk-7u7-solaris-sparc.tar.gz                                                                                       |
|                     | Solaris SPARC 64-bit                                            | 22.75 MB                                     | jdk-7u7-solaris-sparcv9.tar.Z                                                                                      |
|                     | Solaris SPARC 64-bit                                            | 17.47 MB                                     | jdk-7u7-solaris-sparcv9.tar.gz                                                                                     |
|                     | Windows x86                                                     | 88.36 MB                                     | idk-7u7-windows-i586.exe                                                                                           |
|                     | Windows x64                                                     | 90 MB                                        | jdk-7u7-windows-x64.exe                                                                                            |
|                     | Java SE Development Kit 7                                       | u6                                           |                                                                                                    |
|                     | You must accept the Oracl                                       | e Binary Code L<br>this so<br>icense Agreeme | icense Agreement for Java SE to download<br>offware.                                                               |

[그림 5] 다운로드 시작

#### 설치

이제 앞서 저장한 설치 파일을 클릭하여 [그림 6]과 같이 JDK 설치를 시작한다.

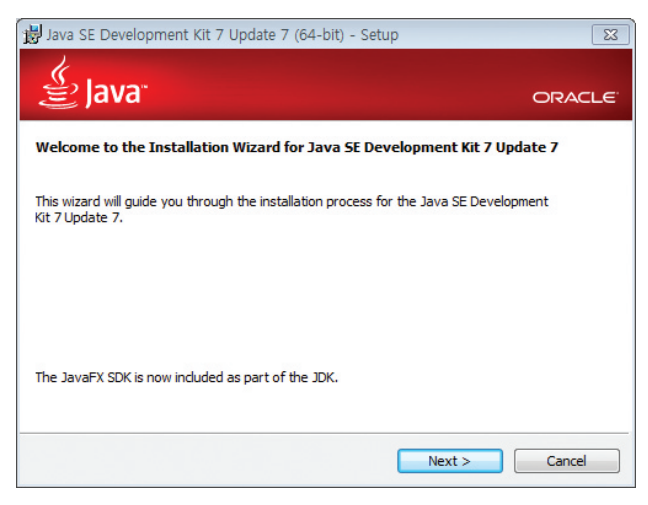

A. JDK 다운로드, 설치 및 환경 설정

[그림 6] JDK 설치 시작 화면

설치 화면에서 Next를 선택하면 [그림 7]과 같은 설치 옵션 화면이 나온다. 디폴트 설정으로 설치하면 되므로 특별히 옵션을 수정하지 않고 바로 Next를 선택하여 다음 단계로 진행한다.

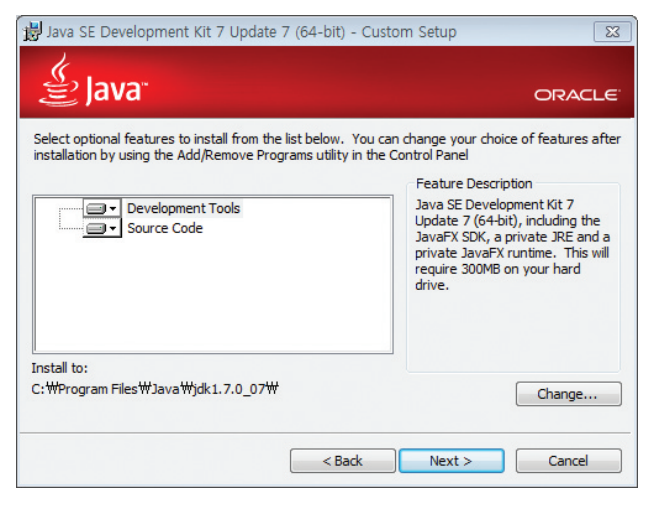

[그림 7] 설치 옵션

다음 단계로 넘어가면 [그림 8]과 같이 설치가 진행된다.

| Java SE | Development Kit 7 Update 7 (64-bit) - Progress |       |
|---------|------------------------------------------------|-------|
| 劃       | ava"                                           | ORACL |
| Status: | Extracting Installer                           |       |
|         |                                                |       |
|         |                                                |       |
|         |                                                |       |
|         |                                                |       |
|         |                                                |       |
|         |                                                |       |

[그림 8] 설치 진행 화면

설치가 완료되기까지는 컴퓨터에 따라 수분 정도의 시간이 소요되며 설치가 완료 되면 [그림 9]와 같은 화면이 나타나며 Close를 선택하여 설치를 종료한다.

| Java SE Development Kit 7 Update 7 (64-bit) - Complete                                                                                                    | X                      |
|----------------------------------------------------------------------------------------------------|------------------------|
| 🐇 Java                                                                                                    | ORACLE                 |
| Java SE Development Kit 7 Update 7 (64-bit) Successfully Install                                                                                                    | ed                     |
| Register Java for FREE and get:<br>- Notification of new versions, patches, and updates<br>- Special offers on Oracle products, services and training<br>- Access to early releases and documentation<br>When installation is complete, product and system data will be collected and<br>product registration form will be presented. If you do not registrer, this infor<br>not be saved. | the JDK<br>mation will |
| More Information                                                                                                    |                        |
| Qlose                                                                                                    |                        |

[그림 9] 설치 완료 화면

#### JDK 환경 설정

JDK 설치 완료 후에 필요한 환경 변수를 설정해야 한다. 이는 JDK에 포함된 개발 도구 를 컴퓨터 상의 어디에서든 사용하기 위해 경로를 설정해야 하기 때문이다. [그림 10] 과 같이 제어판 → 시스템 및 보안 → 시스템 → 고급 시스템 설정 메뉴를 선택하면 시 스템 속성을 설정하는 창이 열리며, 고급 탭을 선택하면 하단에 환경 변수 버튼이 있 다. 이 버튼을 클릭하면 환경 변수를 설정하는 창이 열린다.

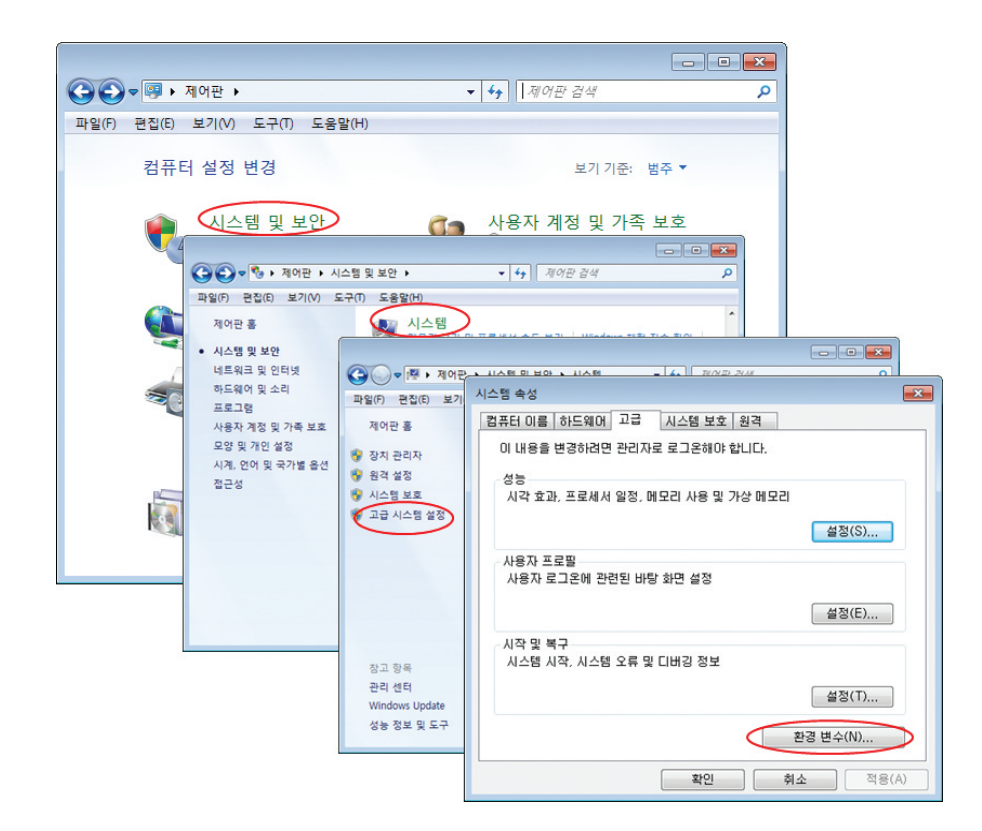

| 변수                                                            | 값                                                                                                    |
|---------------------------------------------------------------|----------------------------------------------------------------------------------------------------|
| include                                                       | C:₩Program Files₩Microsoft Visual Stu,,,                                                                         |
| lib<br>PATH<br>TEMP                                           | C:₩Program Files₩Microsoft Visual Stu<br>C:₩Program Files₩Microsoft Visual Stu<br>%USERDROEILE%₩AppData₩LappI₩To |
|                                                               |                                                                                                    |
|                                                               | 로 만들기(N) 편집(E) 삭제(D)                                                                                             |
| 스템 변수(S)                                                      |                                                                                                    |
|                                                               |                                                                                                    |
| 변수                                                            | 값                                                                                                    |
| 변수<br>ComSpec<br>DFSTRACINGON<br>EMC_AUTOPLA'<br>FP_NO_HOST_C | 값<br>C:₩Windows₩system32₩cmd.exe<br>FALSE<br>/ c:₩Program Files₩Common Files₩Roxi<br>NO                          |

[그림 10] 환경 변수 설정 창

[그림 10]의 시스템 변수에서 Path를 선택하여 편집 버튼을 클릭하면 [그림 11]과 같 이 시스템 변수 편집 창이 열리며, 여기에 JDK가 설치된 디렉터리의 bin 디렉터리 (C:\Program Files\Java\jdk1.7.0\_07\bin)를 추가한다(JDK가 설치된 디렉터리는 [그림 7]에 있다). [그림 11]의 변수 값에는 여러 디렉터리가 지정되는데 각 디렉터리들은 ';' 으로 구분된다.

| 시스템 변수 편집 |           |                 | 8                |
|-----------|-----------|-----------------|------------------|
| 변수 이름(N): | Path      |                 |                  |
| 변수 값(V):  | ר:C:₩Prog | ram Files₩Java₩ | ′jdk1,7,0_07₩bin |
| ; 뒤에 입    | 력한다       | 확인              | 취소               |

[그림 11] Path 설정

다음으로 Path를 설정하는 방법과 동일하게 CLASSPATH 환경 변수를 설정하여 컴파 일이나 실행 시 JDK에서 제공하는 클래스 파일을 찾을 수 있도록 한다. [그림 12]와 같 이 현재 디렉터리를 우선적으로 찾도록 현재 디렉터리를 나타내는 '.'을 추가하고 JDK에서 제공하는 패키지 클래스들에 대한 경로인 'C:\Program Files\Java\ jdk1.7.0\_07\jre\lib'를 추가한다. Path나 CLASSPATH를 설정할 때 독자 컴퓨터에 설치 된 JDK 폴더를 확인하여 정확한 경로명을 지정하도록 하라.

| 새 시스템 변수  | X                                        |
|-----------|------------------------------------------|
| 변수 이름(N): | CLASSPATH                                |
| 변수 값(V):  | ,;C:₩Program Files₩Java₩jdk1,7,0_07₩jret |
|           | 확인 취소                                    |

[그림 12] CLASSPTH 설정

### B. 이클립스 다운로드 및 설치

이클립스는 이클립스 사이트에서 다운받은 후 별도의 설치 과정이 없다. 다운로드 후 압축 파일을 원하는 디렉터리에 풀기만 하면 된다. 이제 이클립스를 다운받고 설치 하는 과정을 살펴보자.

이클립스는 [그림 13]과 같이 http://www.eclipse.org/downloads/ 사이트에서 다운 로드한다. 최근 이클립스 배포판은 Juno이며 [그림 13]에 보이는 첫 번째 다운로드 항 목 "Eclipse IDE for Java EE Developers"의 "Windows 32 Bit"를 선택하도록 한다.

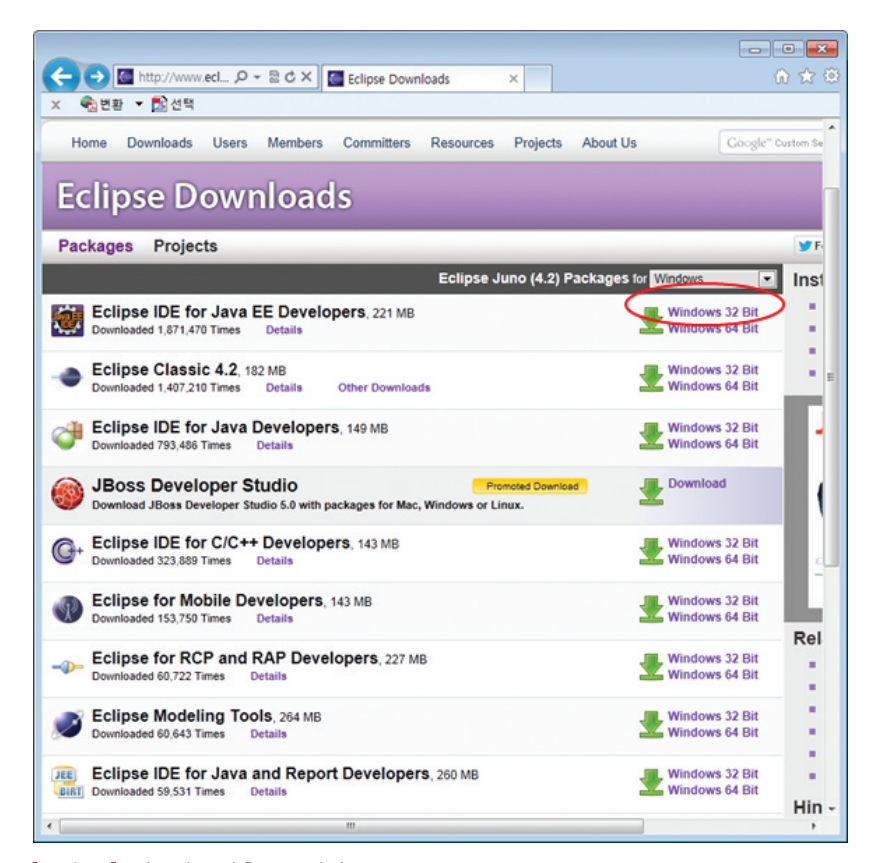

[그림 13] 이클립스 다운로드 사이트

[그림 13]에서 해당 플랫폼의 다운로드 링크를 클릭하고, 다시 [그림 14]와 같이 실 제 다운로드를 할 수 있는 링크를 클릭하고, 다시 하단부에 나타난 팝업 메뉴 중에서 "열기" 버튼을 클릭하여 eclipse-jee-juno-win32.zip 파일의 다운로드를 시작한다.

10

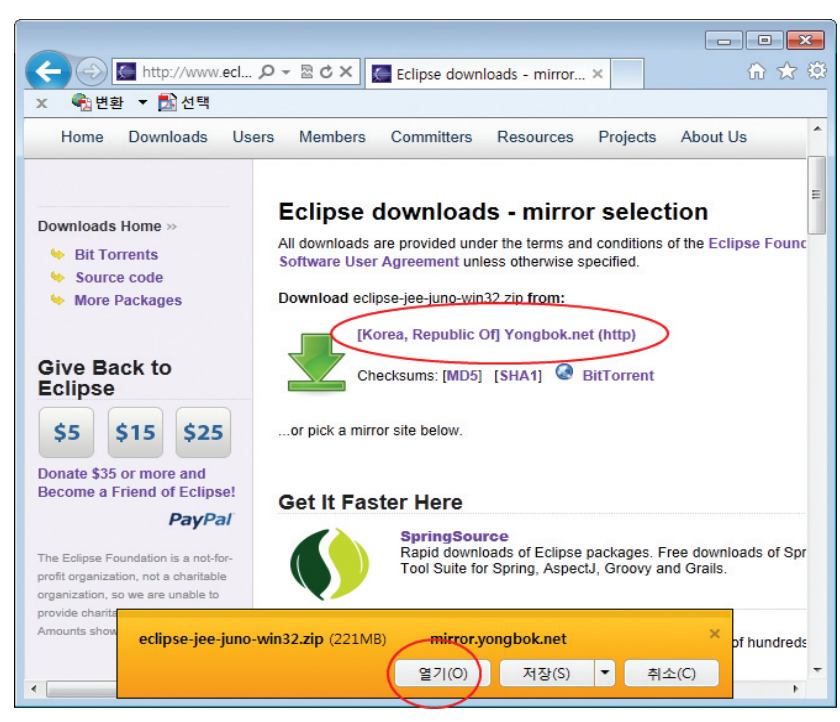

[그림 14] 다운로드 링크 클릭 후 열기 버튼 클릭

eclipse-jee-juno-win32.zip의 다운로드 후 바로 [그림 15]와 같이 zip 파일의 압축 을 풀 디렉터리를 선택하도록 '알집'프로그램이 실행된다. 독자의 컴퓨터에 만일 '알집'이 설치되어 있지 않다면 윈도우가 디폴트로 제공하는 압축 해제 프로그램이 실행될 것이니 염려하지 않아도 된다.

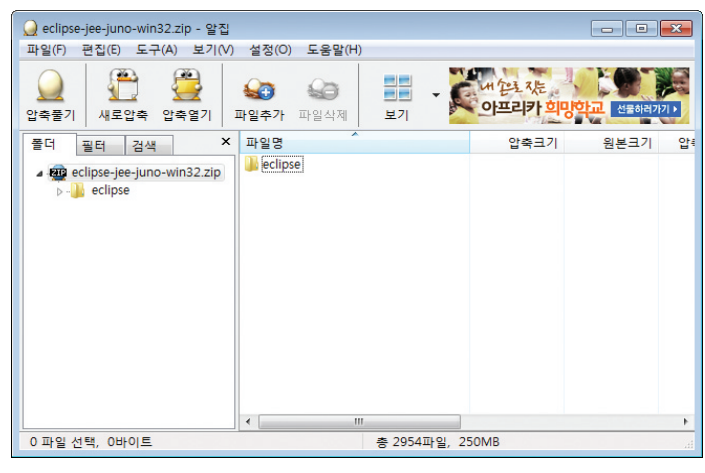

[그림 15] 다운로드 zip 파일의 압축 풀기

11

저자는 독자에게 보여주기 위해 [그림 16]에서와 같이 압축을 풀 디렉터리를 C:\Temp로 하였다. 물론 독자들은 실제 자신이 설치할 디렉터리를 지정해야 한다. 보 통 윈도우의 루트 디렉터리 C:\를 지정한다.

| 😡 압축풀기                                 |                                                                                                    |
|----------------------------------------|----------------------------------------------------------------------------------------------------|
| 압축 풀 위치                                | C:₩Temp₩                                                                                                    |
| 바탕 화면<br>내 문서<br>내 사진<br>대 사진<br>컴퓨터   | ▶       HP Universal Print Driver PCL5 v5.1.1.8283         ▶       Intel         ▶       PerfLogs         ▶       PerfLogs         ▶       Program Files         ▶       Spoolerlogs         ▶       Temp         ▶       AUtempR         ▶       SCX-4x20         ▶       testimage         ▼       Temo |
| 압축 풀 파일<br>중복파일 처리(R)<br>언어변환<br>기타 설정 | <ul> <li>● 전체파일(A) ● 선택된 파일(S)</li> <li>사용자에게 확인(기본값) ▼</li> <li>현재 OS 언어 ▼</li> <li>■ 압축풀기 후 압축파일 삭제(D) ▼ 압축풀기 후 폴더열기(O)</li> </ul>                                                                                                    |
|                                        | 확인 (E) 취소 (C)                                                                                                    |

[그림 16] 독자가 원하는 디렉터리에 이클립스를 압축 해제한다.

압축이 모두 풀리면 [그림 17]과 같이 C:\Temp\eclipse-jee-juno-win32\eclipse 디 렉터리가 생기고 압축이 해제된 파일들이 보인다. 만일 디렉터리가 마음에 들지 않는 다면 통째로 다른 디렉터리로 옮겨도 무관하다. 이클립스는 윈도우에 설치되지 않기 때문이다.

[그림 17]에 보이는 "eclipse"라는 실행 파일이 바로 이클립스의 실행 파일이다. 이 파일을 클릭하면 이클립스가 실행된다.

| S S S S S S S S S S S S S S S S S S S | (c.) Fremp Fecipse-jee-juno-winsz Fecipse |                     |
|---------------------------------------|-------------------------------------------|---------------------|
| 구성 ▼ 라이브러리에 포함                        | 함▼ 공유 대상▼ 굽기 새 폴더                         |                     |
| 술 즐겨찾기                                | ▲ 이름                                      | 수정한 날짜 유형           |
| 🚺 다운로드                                | unitary configuration                     | 2012-09-07 오후 파일 🛉  |
| 📰 바탕 화면                               | dropins                                   | 2012-06-14 오후 파일 🕴  |
| 💹 최근 위치                               | features                                  | 2012-09-07 오후 파일 🕴  |
|                                       | 📔 p2                                      | 2012-09-07 오후 파일 =  |
| 詞 라이브러리                               | plugins                                   | 2012-09-07 오후 파일 🕯  |
| 📑 문서                                  | 📔 readme                                  | 2012-09-07 오후 파일 🕴  |
| 😸 비디오                                 | ■ .eclipseproduct                         | 2012-06-08 오후 ECLIP |
| 🔛 사진                                  | artifacts                                 | 2012-06-14 오후 XML - |
| 👌 음악                                  | 🔵 🔿 eclipse                               | 2012-06-08 오후 응용 :  |
|                                       | eclipse                                   | 2012-06-14 오후 구성 (  |
| 🔞 홈 그룹                                | eclipsec                                  | 2012-06-08 오후 응용 -  |
|                                       | 🧧 epl-v10                                 | 2012-06-08 오후 HTML  |
| 🗐 컴퓨터                                 | notice                                    | 2012-06-08 오후 HTML  |
| 🚢 Bootcamp (C:)                       |                                           |                     |
| Macintosh HD (E:)                     |                                           |                     |
|                                       | III                                       |                     |

[그림 17] 압축 해제된 이클립스